### Problem

Løsning For oppsett av permisjonssøknad i VFS, se artikkelen Permisjonssøknad - Oppsett

### Søke om permisjon

Foresatte logger seg inn i Hjemmeweb og klikker på linken Søknad i et av barnas kort på startsiden:

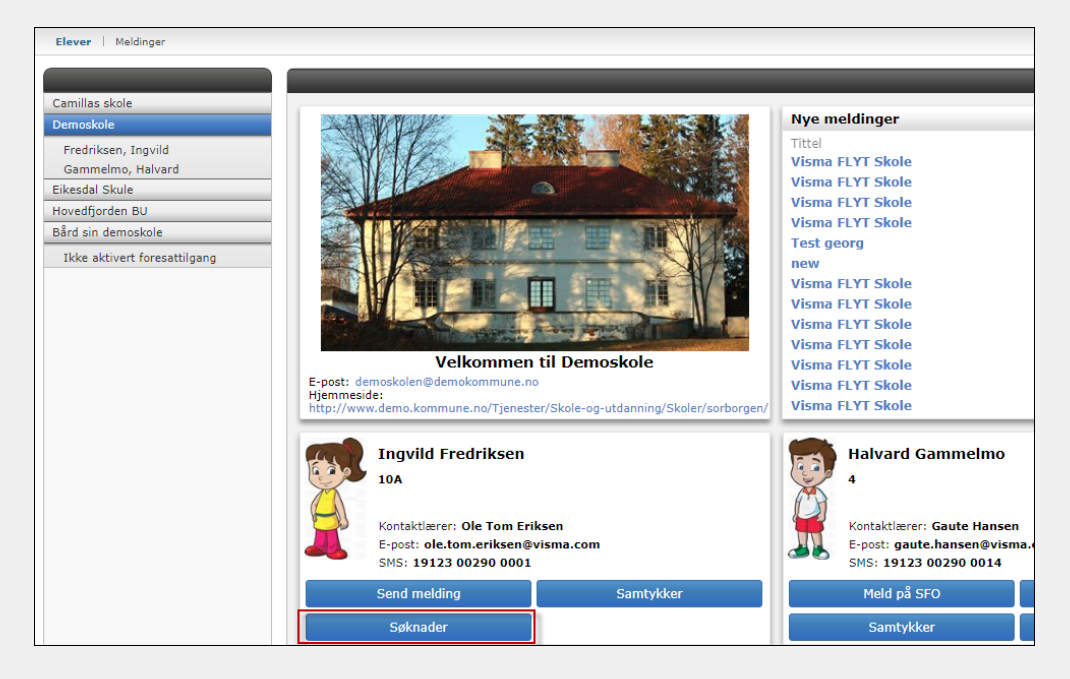

Velg hvilken type søknad det gjelder, og fyll ut resterende felter.

| Ny søknad                                                                                                    |                                           |  |  |  |  |  |
|----------------------------------------------------------------------------------------------------|-------------------------------------------|--|--|--|--|--|
| Elev                                                                                                    | Ariana Fredriksen                         |  |  |  |  |  |
| * Søknad                                                                                                    | Permisjonssøknad                          |  |  |  |  |  |
| * Årsak til permisjon                                                                                                    | Annet (spesifiser) 🛛 🛛 🕥                  |  |  |  |  |  |
| * Fra og med:                                                                                                    | 03.04.2017                                |  |  |  |  |  |
| * Til og med:                                                                                                    | 05.04.2017                                |  |  |  |  |  |
| Dette er tekst til foresa                                                                                                    | tte, feks:                                |  |  |  |  |  |
| Skolen skal vanligvis ikke innvilge permisjon for mer enn inntil ti<br>skoledager hvert skoleår. Eleven kan ikke få sammenhengende<br>permisjon i mer enn to uker.<br>Elever som hører til et trossamfunn utenfor den norske kirke, har<br>rett til permisjon på trossamfunnets helligdager. Foreldrene må<br>sørge for nødvendig undervisning i permisjonstiden slik at eleven<br>kan følge med i den vanlige undervisningen når hun eller han er<br>tilhake |                                           |  |  |  |  |  |
| <i>Antall tegn igjen:</i> 2000<br>Last opp vedlegg<br>(Kun et pdf dokument)                                                                                                    | Sensitive opplysninger må ikke lastes opp |  |  |  |  |  |
|                                                                                                    | Avbryt Send                               |  |  |  |  |  |

Når søknaden lagres, sendes det en bekreftelse til foresatte dersom skolen har lagt inn varsling for foresatte på Søknader:

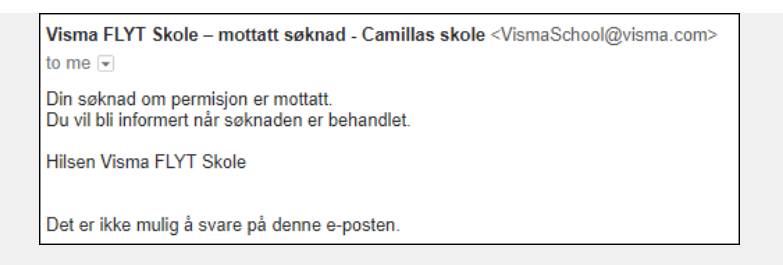

## Behandling av søknad

Ansatte som har spesialtilgangen Permisjonssøknader kan behandle søknadene, uavhengig av når søknaden kom inn. I tillegg kan admin velge om kontaktlærer skal kunne behandle søknader av lengde 1-3 dager (hvis det er satt opp i kommunen).

Behandling av søknad gjøres under Mine dokumenter - fanen Mine søknader. Her kan man filtrere søknader på status (alle, til behandling, godkjent, avslått) og basert på søknadsdato. Standard datofilter er datoer i inneværende skoleår 1.8-31.7. Dersom foresatte søker feks i løpet av sommerferien slik at det ligger søknader utenfor disse datoene, vil systemet gi beskjed om dette nederst på siden med teksten "Det finnes ubehandlede søknader utenfor valgte datoer".

| Elever i Grupper i Ansatte i Foresatte i SFO i HRM i Fakturering i Skoler i Rapporter i Meldinger Mine dokumenter i Grunndata i Innstillinger |                               |                   |                                             |  |  |                |  |
|----------------------------------------------------------------------------------------------------|-------------------------------|-------------------|---------------------------------------------|--|--|----------------|--|
| Mine dokumenter                                                                                                    | Mine utskrifter Mine søknader |                   |                                             |  |  |                |  |
| Alle Til behandling Godkjent Avslått Fra 01.08.2016 Til 10.07.2017 Til                                                                        |                               |                   |                                             |  |  |                |  |
| Søknad Søker Gjelder elev                                                                                                    |                               |                   | Søknadsdato Behandlet dato Behandlet av Sta |  |  | Status         |  |
| Permisjonssøknad                                                                                                    | Ingunn Balgaard Østrem        | Ariana Fredriksen | 02.04.2017 20:58                            |  |  | Til behandling |  |
|                                                                                                    |                               |                   |                                             |  |  |                |  |
| Permisjonadato fra og med 03.04.2017 til og med 05.04.2017                                                                                    |                               |                   |                                             |  |  |                |  |
| Årsak                                                                                                    | Annet (spesifiser)            |                   |                                             |  |  |                |  |
| Vedlegg                                                                                                    |                               |                   |                                             |  |  | Avslå Godkjenn |  |

For å behandle en søknad, marker den i listen og klikk på knappen Godkjenn. Fyll inn ønsket merknad og eventuelt skriv ut vedtaket.

| Godkjenn permisjonssøknad |           |  |  |  |  |
|---------------------------|-----------|--|--|--|--|
| Merknad                   |           |  |  |  |  |
| Dette er OK.              |           |  |  |  |  |
|                           |           |  |  |  |  |
|                           |           |  |  |  |  |
| 🖉 Skriv ut vedtaket       | Avbryt Ok |  |  |  |  |

Dersom søknaden skal avvises, klikker man på knappen Avslå. Man får opp samme boksen og kan velge å skrive inn merknad og skrive ut.

Foresatte får en bekreftelse om at søknaden er ferdigbehandlet dersom varsling til foresatte er satt opp av skolen:

| Visma FLYT Skole - søknad behandlet - Camillas skole <vismaschool@visma.com></vismaschool@visma.com> | Visma FLYT Skole - søknad behandlet - Camillas skole <vismaschool@visma.com></vismaschool@visma.com> |
|----------------------------------------------------------------------------------------------------|----------------------------------------------------------------------------------------------------|
| to me<br>Din søknad om permisjon er nå behandlet.<br>Vedtak: Godkjent.<br>Elevr Lille Wilk- 3A       | Din soknad om permisjon er nå behandlet.<br>Vedtak: Avslått.<br>Elev: Lilla Wilk_3A                  |
| Logg inn i Visma FLYT Skole for å se vedtaket.                                                       | Logg inn i Visma FLYT Skole for å se vedtaket.                                                       |
| Hilsen Visma FLYT Skole<br>Det er ikke mulig å svare på denne e-posten.                              | Det er ikke mulig å svare på denne e-posten.                                                         |

Permisjonssøknad og permisjonsvedtak blir lagret på elevens dokumentfane, og kan sees av foresatte i Hjemmeweb. Vedtaket kan også sendes til foresatte via SvarUt om det er satt opp.

Eksempel på dokumentet Permisjonssøknad:

| Demoskole 2016/2017                                                                                                    | Søknad om permisjon     |  |  |  |  |
|----------------------------------------------------------------------------------------------------|-------------------------|--|--|--|--|
| Elev                                                                                                    | Fredriksen, Ariana      |  |  |  |  |
| Klasse                                                                                                    | 7a                      |  |  |  |  |
| Kontaktlærer                                                                                                    | Østrem, Ingunn L.       |  |  |  |  |
|                                                                                                    |                         |  |  |  |  |
| Informasjon om søknaden                                                                                                    |                         |  |  |  |  |
| Fra og med                                                                                                    | 03.04.2017              |  |  |  |  |
| Til og med                                                                                                    | 05.04.2017              |  |  |  |  |
| Årsak til fravær                                                                                                    | Annet (spesifiser)      |  |  |  |  |
| Merknad                                                                                                    |                         |  |  |  |  |
| Utfylt av                                                                                                    | Østrem, Ingunn Balgaard |  |  |  |  |
| Dato                                                                                                    | 02.04.2017              |  |  |  |  |
| Vedlegg                                                                                                    |                         |  |  |  |  |
|                                                                                                    |                         |  |  |  |  |
| Dette er tekst til foresatte, feks:                                                                                                    |                         |  |  |  |  |
| Skolen skal vanligvis ikke innvilge permisjon for mer enn inntil ti skoledager hvert skoleår. Eleven kan ikke få<br>sammenhengende permisjon i mer enn to uker.                                                                                                    |                         |  |  |  |  |
| Elever som hører til et trossamfunn utenfor den norske kirke, har rett til permisjon på trossamfunnets<br>helligdager. Foreldrene må sørge for nødvendig undervisning i permisjonstiden slik at eleven kan følge med i<br>den vanlige undervisningen når hun eller han er tilbake. |                         |  |  |  |  |

# Fravær:

De dagene eleven har søkt om permisjon på, vil registrere seg automatisk som fravær på elevens fraværs fane. I eksemplet under er det søkt om fravær 1-4.9.17. På fraværsfanen har det pga helg registrert seg to dager fravær på eleven.

| Info F                            | oresa | att Fravæ | Anmerkninger | Vurdering                                     | Grupper    | SFO/Fakturering     | Dokumenter | Meldinger | Samtykke |
|-----------------------------------|-------|-----------|--------------|-----------------------------------------------|------------|---------------------|------------|-----------|----------|
| Alle Dokumentert Ikke dokumentert |       |           |              |                                               |            |                     |            |           |          |
| Dato                              |       | Lengde    | Type fravær  | Merknad                                       |            |                     |            |           |          |
| 04.09.20                          | 017   | Dag       | Dokumentert  | Permisjonssøknad godkjent, Annet (spesifiser) |            |                     |            |           |          |
| 01.09.20                          | 017   | Dag       | Dokumentert  | Permisjon                                     | ssøknad go | odkjent, Annet (spe | esifiser)  |           |          |

## SFO Tilstedeværelse:

SFO merknad blir lagt til på eleven automtisk når en permisjonssøknad godkjenner og eleven har et aktivt SFO opphold.